## How to Change your Main Menu Search Preference

A recent upgrade to Banner Application Navigator introduces a new search functionality where a user may search by <u>Direct Navigation</u>, meaning a user may go directly to a page by entering a page name (i.e. SPAIDEN) or by <u>Search</u> which will display all applicable finds within page titles, quickflows, and jobs. <u>Search</u> is the delivered default setting, however, you may find that <u>Direct Navigation</u> fits your personal preference.

Example if "SPA" is entered to access SPAIDEN:

• <u>Search</u> - User will have to either enter more letters to narrow down the search or scroll through the returned list to find SPAIDEN.

| TCH-SPAIDEN-SRARECR                                        |
|------------------------------------------------------------|
|                                                            |
| nate Personal Identification Number $\gamma_{A}^{h}$ APIN) |
| on Comment                                                 |
|                                                            |

• <u>Direct Navigation</u> - User will need to enter all 7 letters of SPAIDEN.

| O Search | Direct Navigation | spa | $\otimes$ |
|----------|-------------------|-----|-----------|
|----------|-------------------|-----|-----------|

To change your "Personal Settings" to <u>Direct Navigation</u>, complete the steps below:

Step 1: Click the Menu icon to expand the Menu.

Step 2: Click your User Name at the bottom of the displayed menu to display your user options. *See image below for menu icon and User Name.* 

| 1. Click this icon to expand menu. |                                                               |                                                                                                    |              |
|------------------------------------|---------------------------------------------------------------|----------------------------------------------------------------------------------------------------|--------------|
| ☆ Dashboard                        |                                                               |                                                                                                    |              |
| H Applications                     |                                                               |                                                                                                    | Welcome      |
| Q Search                           |                                                               | Search Pages Menus lobs and Qu                                                                                                    | ickflows     |
| 🗁 Recently Opened                  |                                                               | Direct Navigation                                                                                                    |              |
| ⑦ Help                             |                                                               |                                                                                                    | TALA AA AIAI |
| ★ Favorites                        |                                                               |                                                                                                    |              |
| (→ Sign Out                        |                                                               |                                                                                                    |              |
| 2. Click your name to display      |                                                               | The second second second second second second second second second second second second second second second se                                                                    |              |
| "Personal Settings"                | Ellucian® © 2014-2020                                         | Ellucian Company L.P. and its affiliates.                                                                                                    |              |
| 요 Test User                        | This software contains confi<br>limited to Ellucian licensees | idential and proprietary information of Ellucian and its subsidiaries. Use of this software , and is subject to the terms and conditions of one or more written license agreements | is           |
| 🟦 Kapiolani Community College      | between Enucian and the lic                                   | ensee in question.                                                                                                    |              |

Step 3: When your user options display, click "Personal Settings."

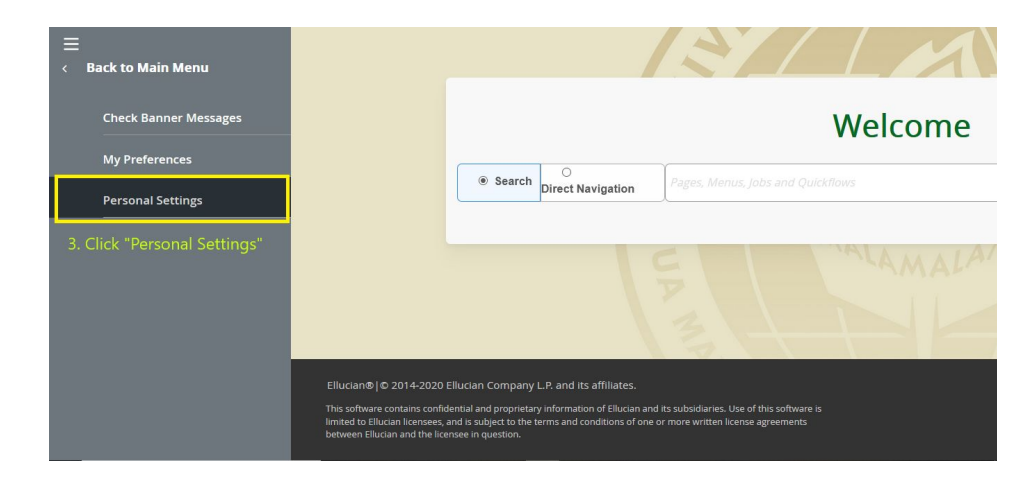

Step 4: Check the radio button "Direct Navigation" under "Search preference indicator."

Step 5: Click "Save" to save your settings.

| ≡       |                                                            |            |                         |                                                                                                    |
|---------|------------------------------------------------------------|------------|-------------------------|----------------------------------------------------------------------------------------------------|
| ជា      | Wel                                                        | come       |                         |                                                                                                    |
| ⊞       | , incl                                                     | come       |                         |                                                                                                    |
| Q       | Personal Settings                                          |            |                         | q                                                                                                    |
| B       | Do you need sign out confirmation?                         | ○ Yes      | No                      | and the second division of the second division of the second divisio |
| ?       | Preferred initial page                                     | Enter Page | JRL/Acronym/Description | CATT                                                                                                    |
| $\star$ | Search preference indicator                                | O search   | Direct Navigation       |                                                                                                    |
|         | Sort by                                                    | Acronym    |                         |                                                                                                    |
| (→      | 4. Check the radio butto<br>Navigation"<br>5. Click "Save" | n "Direct  | Cancel Save             |                                                                                                    |
|         | Ilucian Company L.P. and its affiliates.                   |            |                         |                                                                                                    |
| Q<br>•  |                                                            |            |                         |                                                                                                    |

Upon saving your settings, you will be returned to the Main Menu. The radio button is now checked for "Direct Navigation." This setting will remain for future logins unless you elect to change it back.

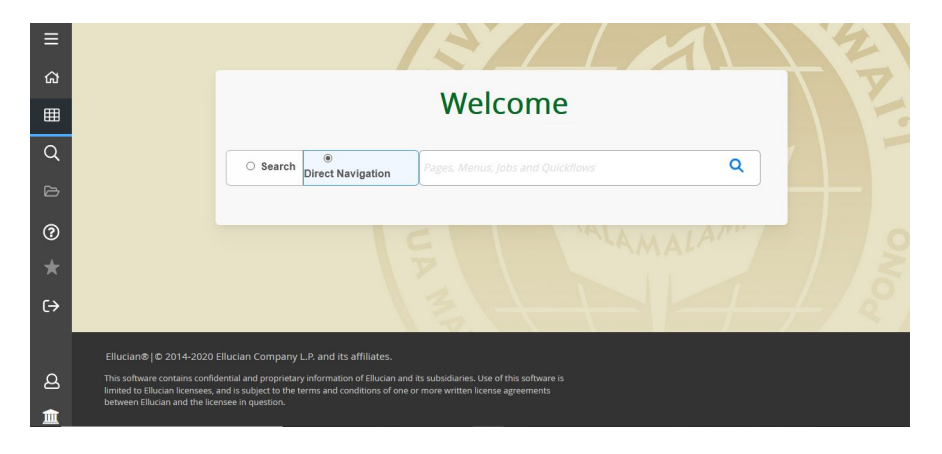